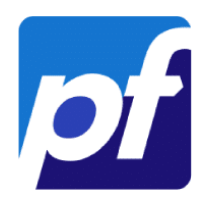

# Procédure Mise en place de redondance PfSense

# Mise en place d'une redondance de routeur PfSense

| Proc | édure Mise en place de redondance PfSense | .1 |
|------|-------------------------------------------|----|
| 1-   | Contexte                                  | .1 |
| 2-   | IP Virtuelles                             | .3 |
| 3-   | Règles de Pare Feu                        | .5 |
| 4-   | Master / Backup                           | .7 |
| 5-   | Tests                                     | .8 |
| 6-   | Conclusion                                | .9 |

# 1-Contexte

Dans ce projet, nous allons mettre en place de la redondance pour notre routeur PfSense, afin d'assurer une haute disponibilité, via le principe d'IP virtuelle. Cela assure notamment la continuité des service lorsqu'un routeur cesse de fonctionner. La mise en place de la haute disponibilité concernant un routeur comme ici, qui est central à l'infrastructure, est très fortement recommandée.

Pour ceci, nous avons besoin de deux PfSense configurés correctement. Nous pourrons ensuite en configurer un principal (maître) et un secondaire qui prendra le relai en cas de panne (slave). Mais aussi d'un clients quelconque (ici une machine virtuelle sous Debian), afin d'accéder aux interfaces web de nos deux PfSense.

Voici la configuration de chaque PfSense que je vais utiliser :

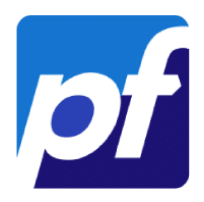

## -PfSense A (Maître) :

| VMware Virtual                             | Machine - Ne               | tgate Device ID: 69a368158a65c8fac5                                                     | i3e |
|--------------------------------------------|----------------------------|-----------------------------------------------------------------------------------------|-----|
| *** Welcome to                             | pfSense 2.7.               | 2-RELEASE (amd64) on pfSense ***                                                        |     |
| WAN (wan)<br>LANCLT (lan)<br>LANSRV (opt1) | -> ем0<br>-> ем2<br>-> ем3 | -> v4/DHCP4: 10.101.133.141/21<br>-> v4: 192.168.10.254/24<br>-> v4: 192.168.100.254/24 |     |

Interfaces:

<u>EM 0</u> => Network: Bridge-Wifi / MAC: 00:0C:29:06:65:CD / IP : DHCP <u>EM 1</u> => Network : LAN-CLT / MAC: 00:0C:29:06:65:E1 / IP : 192.168.10.254 <u>EM 2</u> => Network : LAN-SRV / MAC: 00:0C:29:06:65:EB / IP : 192.168.100.254

## -PfSense B (Slave):

| VMware Virtual                             | Machine - Ne               | tgate Device ID: fc9884efe2da0604f476                                                  |
|--------------------------------------------|----------------------------|----------------------------------------------------------------------------------------|
| *** Welcome to                             | pfSense 2.7.               | 1-RELEASE (amd64) on pfSense ***                                                       |
| WAN (wan)<br>LANCLT (lan)<br>LANSRV (opt1) | -> ем0<br>-> ем2<br>-> ем3 | -> v4/DHCP4: 10.101.135.32/21<br>-> v4: 192.168.10.252/24<br>-> v4: 192.168.100.252/24 |

Interfaces:

<u>EM 0</u> => Network: Bridge-Wifi / MAC: 00:0C:29:7C:AD:74/ IP : DHCP <u>EM 1</u> => Network : LAN-CLT / MAC: 00:0C:29:7C:AD:88/ IP : 192.168.10.252 <u>EM 2</u> => Network : LAN-SRV / MAC: 00:0C:29:7C:AD:92/ IP : 192.168.100.252

Nous allons nous assurer que le client sort sur le Web, en configurant un client par PfSense.

### -Client 1 (configuré sur le PfSense A) :

| Adresses     |                  |                |   |  |  |
|--------------|------------------|----------------|---|--|--|
| Adresse      | Masque de réseau | Passerelle     |   |  |  |
| 192.168.10.1 | 255.255.255.0    | 192.168.10.254 | 8 |  |  |

Le client est correctement configuré, ping bien l'interface du PfSense, et sort sur le Web.

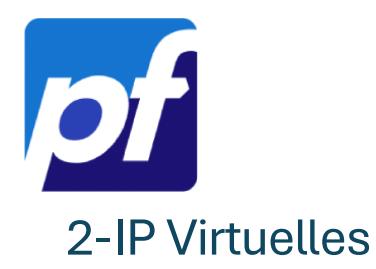

Durant cette étape, nous allons créer les deux IPs virtuelles qui nous serviront pour la synchronisation entre nos deux PfSense via les LAN. Elles remplaceront aussi nos passerelles actuelles sur les clients que nous avons configurés.

### -Sur le PfSense A (maître) :

| Firewall / Virtual IPs / Edit |                                                    |                                   |                              |                                                                                           |  |
|-------------------------------|----------------------------------------------------|-----------------------------------|------------------------------|-------------------------------------------------------------------------------------------|--|
| Edit Virtual IP               |                                                    |                                   |                              |                                                                                           |  |
| Туре                          | OIP Alias                                          | <ul> <li>CARP</li> </ul>          | 🔿 Proxy AR                   | RP O Other                                                                                |  |
| Interface                     | LANCLT                                             |                                   | ~                            |                                                                                           |  |
| Address type                  | Single address                                     |                                   | ~                            |                                                                                           |  |
| Address(es)                   | 192.168.10.253<br>The mask must be the             | network's subnet mask. It does    | not specify a CIDR rang      | / 24 v                                                                                    |  |
| Virtual IP Password           | Enter the VHID group p                             | assword.                          |                              | Confirm                                                                                   |  |
| VHID Group                    | 1<br>Enter the VHID group th                       | at the machines will share.       | ~                            |                                                                                           |  |
| Advertising frequency         | 1       Base       The frequency that this master. | machine will advertise. 0 mean    | ✓<br>s usually master. Other | 0 ~<br>Skew<br>erwise the lowest combination of both values in the cluster determines the |  |
| Description                   | LAN-CLT<br>A description may be en                 | ntered here for administrative re | ference (not parsed).        |                                                                                           |  |
|                               | Save                                               |                                   |                              |                                                                                           |  |

#### Firewall / Virtual IPs / Edit

0

| Edit Virtual IP       |                                              |                                  |                                                  |                                                                                       |
|-----------------------|----------------------------------------------|----------------------------------|--------------------------------------------------|---------------------------------------------------------------------------------------|
| Туре                  | OIP Alias                                    | CARP                             | O Proxy ARP                                      | O Other                                                                               |
| Interface             | LANSRV                                       |                                  | ~                                                |                                                                                       |
| Address type          | Single address                               |                                  | v                                                |                                                                                       |
| Address(es)           | 192.168.100.253<br>The mask must be the n    | etwork's subnet mask. It does r  | ot specify a CIDR range.                         | / 24 ~                                                                                |
| Virtual IP Password   | Enter the VHID group pa                      | ssword.                          | Confirm                                          | •••••                                                                                 |
| VHID Group            | 2<br>Enter the VHID group the                | at the machines will share.      | ~                                                |                                                                                       |
| Advertising frequency | 1<br>Base<br>The frequency that this master. | nachine will advertise. 0 means  | v     0     Skew s usually master. Otherwise the | <ul> <li>e lowest combination of both values in the cluster determines the</li> </ul> |
| Description           | LAN-SRV<br>A description may be en           | tered here for administrative re | ference (not parsed).                            |                                                                                       |
|                       | Save                                         |                                  |                                                  |                                                                                       |

N'oubliez pas de sauvegarder les modifications\*

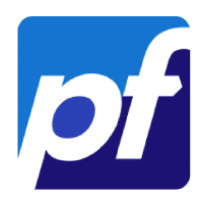

Nous allons ensuite faire la même configuration sur le PfSense B (Slave), qui nous servira de routeur secondaire.

## -Sur le PfSense B (Slave) :

| Firewall / Virtual IPs / Edit |                                                    |                                     |                                      |                                             |                                           |
|-------------------------------|----------------------------------------------------|-------------------------------------|--------------------------------------|---------------------------------------------|-------------------------------------------|
| Edit Virtual IP               |                                                    |                                     |                                      |                                             |                                           |
| Туре                          | OIP Alias                                          | CARP                                | O Proxy ARP                          | O Other                                     |                                           |
| Interface                     | LANCLT                                             |                                     | ~                                    |                                             |                                           |
| Address type                  | Single address                                     |                                     | ~                                    |                                             |                                           |
| Address(es)                   | 192.168.10.253<br>The mask must be the             | network's subnet mask. It does n    | ot specify a CIDR range.             |                                             | / 32 ~                                    |
| Virtual IP Password           | Enter the VHID group p                             | password.                           | Co                                   | onfirm                                      |                                           |
| VHID Group                    | 1<br>Enter the VHID group t                        | hat the machines will share.        | v                                    |                                             |                                           |
| Advertising frequency         | 1       Base       The frequency that this master. | s machine will advertise. 0 means   | ✓ C<br>Sk<br>usually master. Otherwi | )<br>xew<br>se the lowest combination of bo | ✓ th values in the cluster determines the |
| Description                   | LANCLT<br>A description may be e                   | entered here for administrative ref | erence (not parsed).                 |                                             |                                           |

### Firewall / Virtual IPs / Edit

| Edit Virtual IP       |                                           |                                     |                                              |                          |                                      |
|-----------------------|-------------------------------------------|-------------------------------------|----------------------------------------------|--------------------------|--------------------------------------|
| Туре                  | OIP Alias                                 | <ul> <li>CARP</li> </ul>            | O Proxy ARP                                  | O Other                  |                                      |
| Interface             | LANSRV                                    |                                     | ~                                            |                          |                                      |
| Address type          | Single address                            |                                     | ~                                            |                          |                                      |
| Address(es)           | 192.168.100.253<br>The mask must be the r | network's subnet mask. It does no   | ot specify a CIDR range.                     |                          | / 32 ~                               |
| Virtual IP Password   | Enter the VHID group pa                   | assword.                            | Confirm                                      | •••                      |                                      |
| VHID Group            | 2<br>Enter the VHID group th              | at the machines will share.         | ~                                            |                          |                                      |
| Advertising frequency | 1<br>Base<br>The frequency that this      | machine will advertise. 0 means     | O     Skew usually master. Otherwise the low | west combination of both | values in the cluster determines the |
| Description           | LANSRV<br>A description may be en         | ntered here for administrative refe | erence (not parsed).                         |                          |                                      |

N'oubliez pas de sauvegarder les modifications\*

0

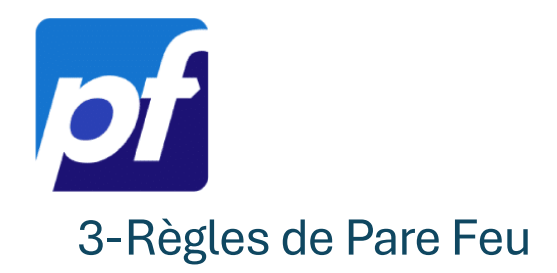

-Nous allons devoir créer 3 règles différentes pour autoriser du trafic spécial sur notre pare feu, afin de pouvoir mettre en place la haute disponibilité.

-Règle autorisant le protocole « **PFSYNC** », afin d'assurer la synchronisation entre les deux PfSense. Et assure que la table d'état du pare-feu (qui contient les informations sur les connexions réseaux ouvertes) est répliquée sur notre pare-feu secondaire (PfSense B).

| Firewall / Rules /         | ′Edit                                                                                                    | E 📖 🗏 🔞       |
|----------------------------|----------------------------------------------------------------------------------------------------|---------------|
| Edit Eirewall Rule         |                                                                                                    |               |
| Action                     | Pass Choose what to do with packets that match the criteria specified below.<br>Hint: the difference between block and reject is that with reject, a packet (TCP RST or ICMP port unreachable for UDP) is returned to the whereas with block the packet is dropped silently. In either case, the original packet is discarded. | sender,       |
| Disabled                   | Disable this rule Set this option to disable this rule without removing it from the list.                                                                                                    |               |
| Interface                  | LANCLT  Choose the interface from which packets must come to match this rule.                                                                                                    |               |
| Address Family             | □Pv4 ✓<br>Select the Internet Protocol version this rule applies to.                                                                                                    |               |
| Protocol                   | PFSYNC     Choose which IP protocol this rule should match.                                                                                                    |               |
| Source                     |                                                                                                    |               |
| Source                     | Invert match LANCLT subnets Source Address                                                                                                    | / ~           |
| Destination<br>Destination | Invert match     This Firewall (self)     Oestination Address                                                                                                    | / ~           |
| Extra Options<br>Log       | Log packets that are handled by this rule<br>Hint: the firewall has limited local log space. Don't turn on logging for everything. If doing a lot of logging, consider using a remote syslog<br>the Status: System Logs: Settings page).                                                                                       | g server (see |
| Description                | Autoriser Synchro PfSense<br>A description may be entered here for administrative reference. A maximum of 52 characters will be used in the ruleset and displayed in<br>log.                                                                                                    | the firewall  |
| Advanced Options           | Clisplay Advanced                                                                                                    |               |

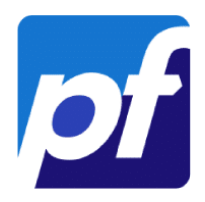

-Règle autorisant le protocole « **XMLRPC**», afin de répliquer la configuration du PfSense principal vers le secondaire.

| Firewall / Rules /     | Edit 🚔 📖 🗐 😧                                                                                                    |
|------------------------|----------------------------------------------------------------------------------------------------|
| Edit Firewall Rule     |                                                                                                    |
| Action                 | Pass                                                                                                    |
|                        | Choose what to do with packets that match the criteria specified below.<br>Hint: the difference between block and reject is that with reject, a packet (TCP RST or ICMP port unreachable for UDP) is returned to the sender,<br>whereas with block the packet is dropped silently. In either case, the original packet is discarded. |
| Disabled               | Disable this rule<br>Set this option to disable this rule without removing it from the list.                                                                                                    |
| Interface              | LANCLT  Choose the interface from which packets must come to match this rule.                                                                                                    |
| Address Family         | IPv4 v                                                                                                    |
|                        | Select the Internet Protocol version this rule applies to.                                                                                                    |
| Protocol               | TCP  Choose which IP protocol this rule should match.                                                                                                    |
| Source                 |                                                                                                    |
| Source                 | Invert match                                                                                                    |
|                        | Clisplay Advanced<br>The Source Port Range for a connection is typically random and almost never equal to the destination port. In most cases this setting must remain at its default value, any.                                                                                                    |
| Destination            |                                                                                                    |
| Destination            | Invert match     This Firewall (self)     Destination Address     /                                                                                                    |
| Destination Port Range | HTTPS (443)     V       From     Custom       To     Custom                                                                                                    |
|                        | Specify the destination port or port range for this rule. The "To" field may be left empty if only filtering a single port.                                                                                                    |
| Extra Options          |                                                                                                    |
| Log                    | □ Log packets that are handled by this rule<br>Hint: the firewall has limited local log space. Don't turn on logging for everything. If doing a lot of logging, consider using a remote syslog server (see<br>the Status: System Logs: Settings page).                                                                               |
| Description            | Autoriser XMLRPC<br>A description may be entered here for administrative reference. A maximum of 52 characters will be used in the ruleset and displayed in the firewall<br>log.                                                                                                    |
| Advanced Options       | Display Advanced                                                                                                    |
| Rule Information       |                                                                                                    |
| Tracking ID            | 1737987104                                                                                                    |
| Created                | 1/27/25 14:11:44 by admin@192.168.10.1 (Local Database)                                                                                                    |
| Updated                | 1/27/25 14:14:12 by admin@192.168.10.1 (Local Database)                                                                                                    |

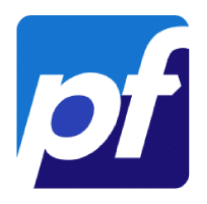

-Règle autorisant le protocole « **CARP**». Celui-ci permet à un groupe d'hôtes sur un même segment réseau, de partager une adresse IP.

| Firewall / Rules / | ′Edit ≠ ພ @                                                                                                    | 0  |
|--------------------|----------------------------------------------------------------------------------------------------|----|
| Edit Firewall Rule |                                                                                                    |    |
| Action             | Pass  Choose what to do with packets that match the criteria specified below. Hint: the difference between block and reject is that with reject, a packet (TCP RST or ICMP port unreachable for UDP) is returned to the sender, whereas with block the packet is dropped silently. In either case, the original packet is discarded. |    |
| Disabled           | Disable this rule<br>Set this option to disable this rule without removing it from the list.                                                                                                    |    |
| Interface          | LANCLT  Choose the interface from which packets must come to match this rule.                                                                                                    |    |
| Address Family     | □Pv4                                                                                                    |    |
| Protocol           | CARP  Choose which IP protocol this rule should match.                                                                                                    |    |
| Source             |                                                                                                    |    |
| Source             | Invert match                                                                                                    | ~  |
| Destination        |                                                                                                    |    |
| Destination        | Invert match Any  Destination Address /                                                                                                    | ~  |
| Extra Options      |                                                                                                    |    |
| Log                | Log packets that are handled by this rule<br>Hint: the firewall has limited local log space. Don't turn on logging for everything. If doing a lot of logging, consider using a remote syslog server (s<br>the Status: System Logs: Settings page).                                                                                   | ee |
| Description        | Règle CARP<br>A description may be entered here for administrative reference. A maximum of 52 characters will be used in the ruleset and displayed in the firewa<br>log.                                                                                                    | 11 |
| Advanced Options   | Clisplay Advanced                                                                                                    |    |
| Rule Information   |                                                                                                    |    |
| Tracking ID        | 1738069878                                                                                                    |    |
| Created            | 1/28/25 13:11:18 by admin@192.168.10.1 (Local Database)                                                                                                    |    |
| Updated            | 1/28/25 13:11:18 by admin@192.168.10.1 (Local Database)                                                                                                    |    |

# 4-Master / Backup

Nous allons pouvoir maintenant vérifier Que nos PfSense apparaissent bien avec les rôles qu'on leur avait attribués. Nous saurons dans le même moment, si notre configuration s'est correctement répliquée sur nos PfSense.

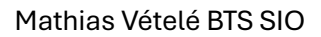

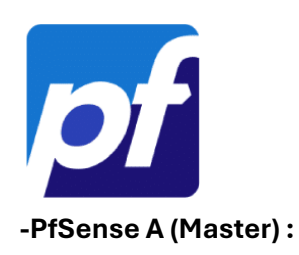

| Status / CARP                                                   |                    |             |        |  |  |  |
|-----------------------------------------------------------------|--------------------|-------------|--------|--|--|--|
| CARP Maintenance                                                |                    |             |        |  |  |  |
| S Temporarily Disable CARP For Persistent CARP Maintenance Mode |                    |             |        |  |  |  |
| CARP Status                                                     |                    |             |        |  |  |  |
| Interface and VHID                                              | Virtual IP Address | Description | Status |  |  |  |
| LANCLT@1                                                        | 192.168.10.253/24  | LAN-CLT     | MASTER |  |  |  |
| LANSRV@2                                                        | 192.168.100.253/24 | LAN-SRV     | MASTER |  |  |  |

Nous voyons qu'il apparaît comme « Master ».

Nous allons donc nous assurer que notre second PfSense apparaît bien comme « Backup »

#### -PfSense B (Slave):

| Status / CARP              |                    |             | 幸 🗉 😯  |  |  |
|----------------------------|--------------------|-------------|--------|--|--|
| CARP Maintenance           |                    |             |        |  |  |
| S Temporarily Disable CARP |                    |             |        |  |  |
| CARP Status                |                    |             |        |  |  |
| Interface and VHID         | Virtual IP Address | Description | Status |  |  |
| LANCLT@1                   | 192.168.10.253/32  | LANCLT      | BACKUP |  |  |
| LANSRV@2                   | 192.168.100.253/32 | LANSRV      | BACKUP |  |  |

Il apparaît donc bien en tant que routeur de Backup. Il prendra donc le relai en cas de panne du routeur principal.

# 5-Tests

Nous allons maintenant tester nos configurations afin de vérifier si la haute disponibilité fonctionne correctement.

Je commence par éteindre le PfSense principal (PfSense A), afin de simuler une panne.

J'accès ensuite à l'interface web du second (PfSense B). Nous pouvons donc voir qu'il est passé en tant que « Master » :

| CARP Status        |                    |             |        |  |
|--------------------|--------------------|-------------|--------|--|
| Interface and VHID | Virtual IP Address | Description | Status |  |
| LANCLT@1           | 192.168.10.253/32  | LANCLT      | MASTER |  |
| LANSRV@2           | 192.168.100.253/32 | LANSRV      | MASTER |  |

J'essaye ensuite de sortir sur le web via mon client pendant que le PfSense principal est éteint.

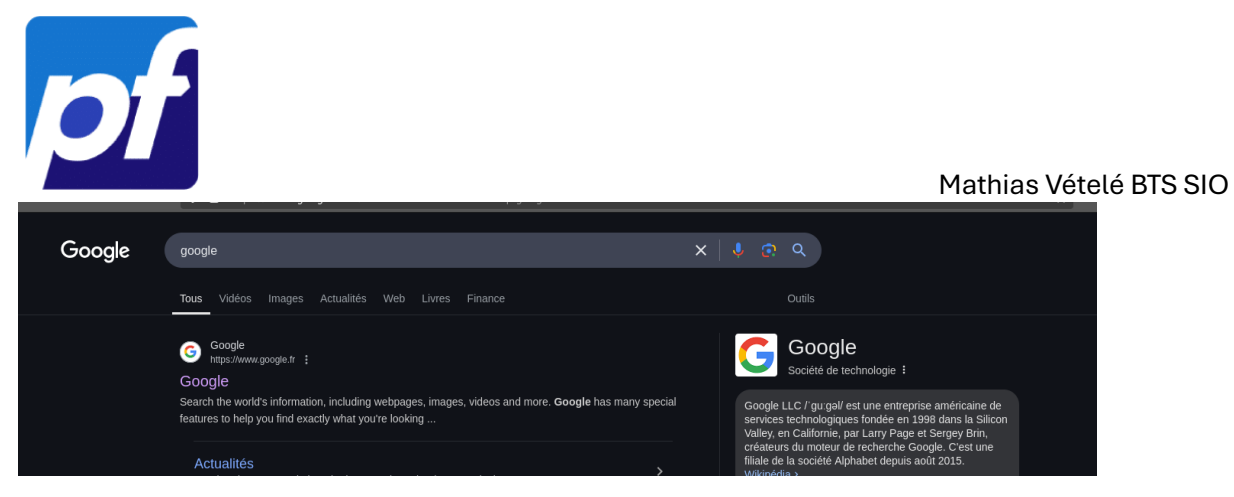

Mon client sort bien sur le web.

Le PfSense secondaire prend donc bien le relai, pour assurer le routage.

# 6-Conclusion

Nous avons donc mis en place la haute disponibilité sur notre routeur PfSense, en configurant un principal (PfSense A) et un secondaire (PfSense B). Nous nous sommes ensuite assuré que le routeur secondaire prenait bine le relai lorsque le principal était éteint. Après avoir fais ces tests, tout semble fonctionner correctement.

Nous avons donc ajouté une sécurité supplémentaire sur un matériel central de l'infrastructure réseau.